Die Wiederherstellung Ihres Scentsy Kontos ist ein schneller und einfacher Prozess - und er ist kostenlos! Folgen Sie den nachstehenden Schritten, um Ihre Wiederherstellung abzuschließen und Ihr Scentsy Geschäft neu zu starten. Willkommen zurück!

## Um Ihr Scentsy Konto wiederherstellen zu lassen, folgen Sie diese Schritte:

Gehen Sie zu workstation.scentsy.com und melden Sie sich mit Ihrer BeraterInnen-ID und Ihrem Passwort an. Wenn Sie sich nicht mehr an Ihre Anmeldedaten erinnern können, wenden Sie sich an den BeraterInnen-Support unter 080 0180 8375 (Deutschland) oder 0800 293 467 (Österreich).

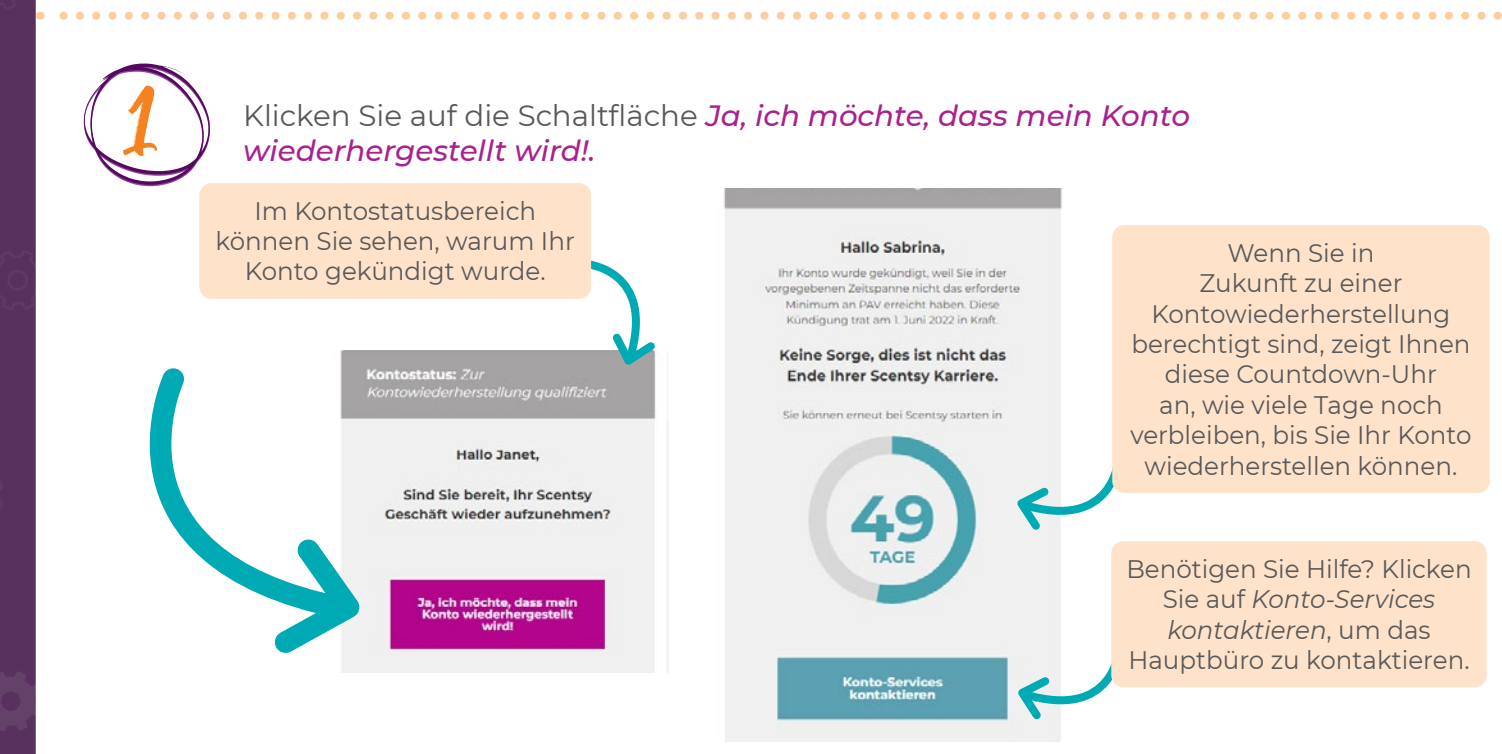

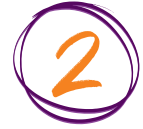

Klicken Sie auf die Schaltfläche *Ja, ich stimme zu*, nachdem Sie den Begriff 1 überprüft haben (Wiedereinsetzung mit Ihrer ursprünglichen Kontonummer):

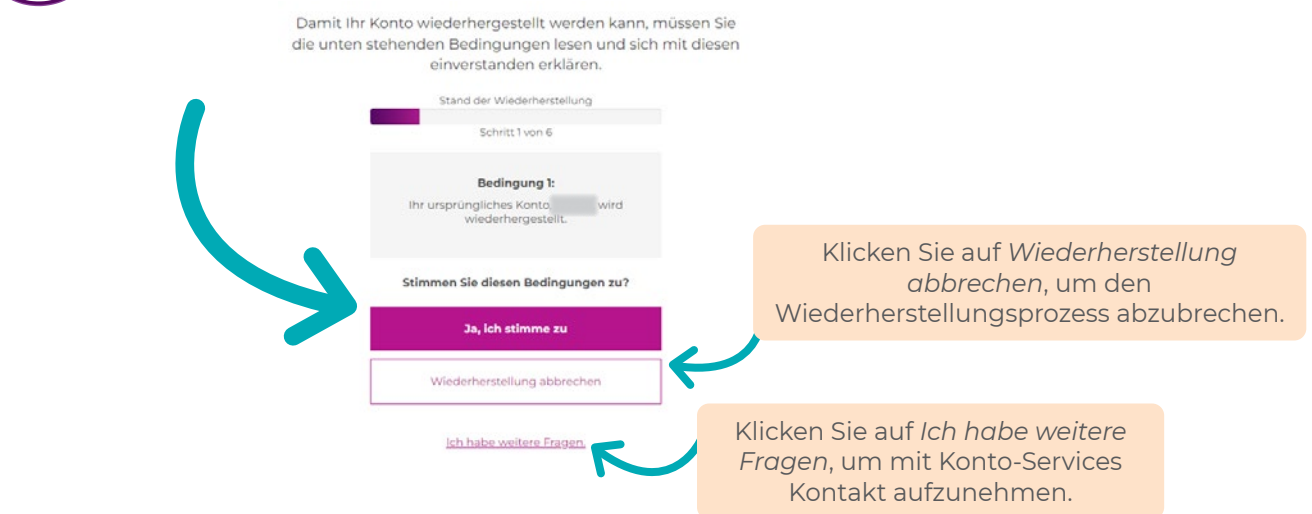

## Wie Sie Ihr Scentsy Konto wiederhersteller

3

Klicken Sie auf die Schaltfläche *Ja, ich stimme zu*, wenn Sie sich mit der Bedingung 2 einverstanden erklären (bestehende/n SponsorIn behalten oder eine/n neue/n SponsorIn wählen): Sie haben die Wahl, Ihr Konto mit Ihrer/m bestehenden SponsorIn wiederherzustellen oder eine/n neue/n SponsorIn auszuwählen.

Damit Ihr Konto wiederhergestellt werden kann, müssen Sie die unten stehenden Bedingungen lesen und sich mit diesen einverstanden erklären.

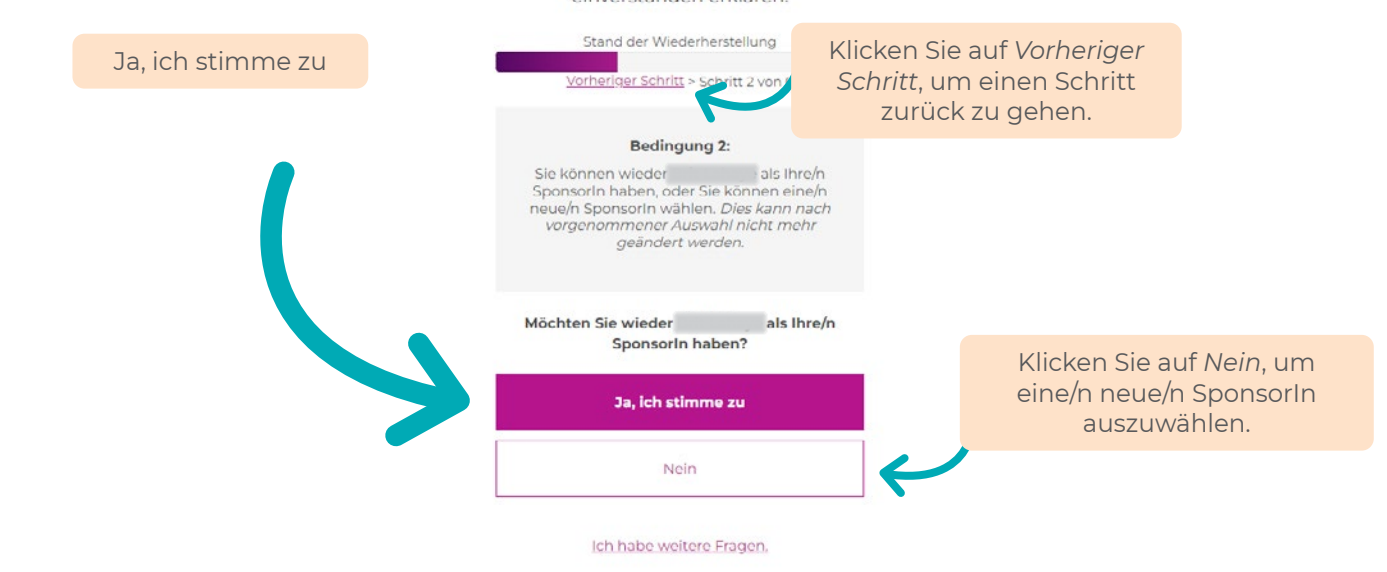

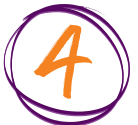

Sie können Ihre/n neue/n SponsorIn nach Name oder Standort auswählen. Klicken Sie dann auf *... zu menem/meiner SponsorIn machen*, um Ihre Auswahl endgültig zu machen.

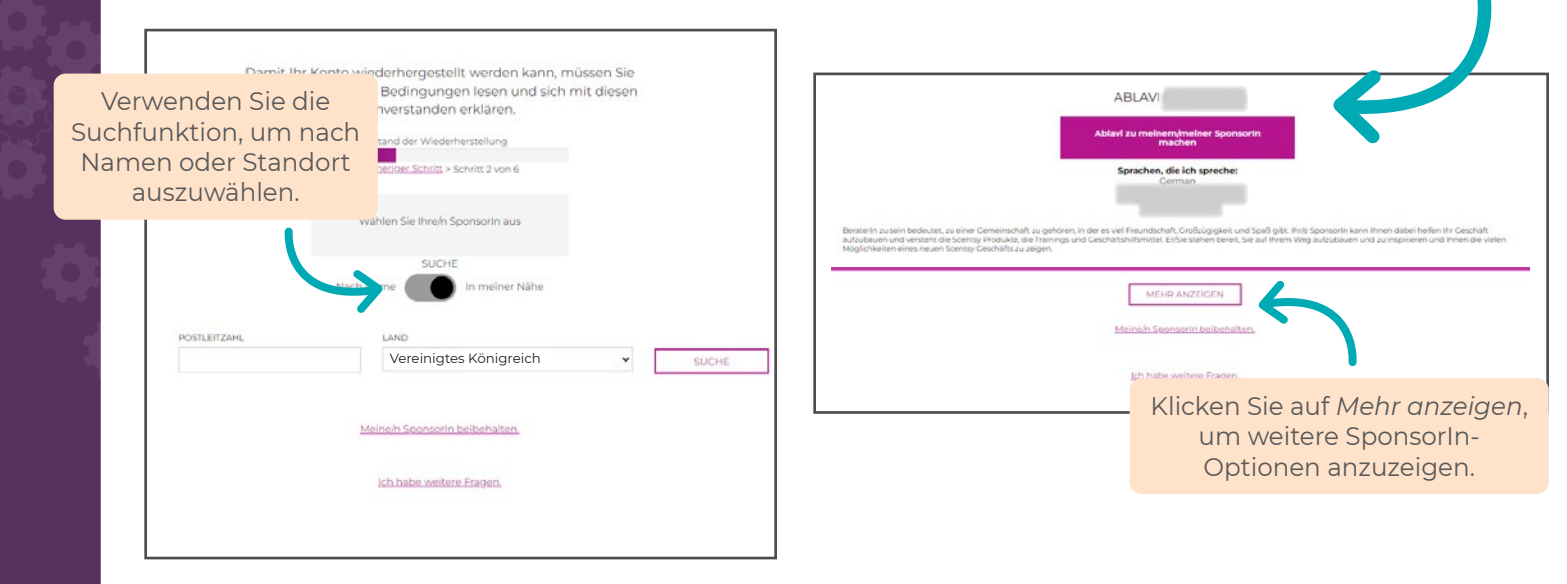

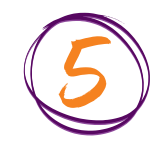

Nachdem Sie Ihre/n SponsorIn ausgewählt haben, klicken Sie auf die Schaltfläche **Ja, ich stimme zu**, um Ihre Auswahl zu bestätigen.

## Wie Sie Ihr Scentsy Konto wiederhersteller

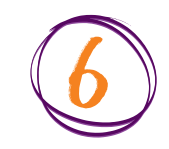

Klicken Sie, nachdem Sie die folgenden Bedingungen gelesen haben, auf die Schaltfläche **Ja, ich stimme zu** 

- Bedingung 3 (Ihr Titel, basierend auf Ihrem bisher gesammelten persönlichen Absatzvolumen zum Zeitpunkt der Kündigung)
- Bedingung 4 (Anerkennung der Optionen im Bestellbereich in der Workstation)
- Bedingung 5 (Anerkennung Ihrer PAV-Anforderungen)
- Bedingung 6 (Wiederherstellung Ihres Kontos)

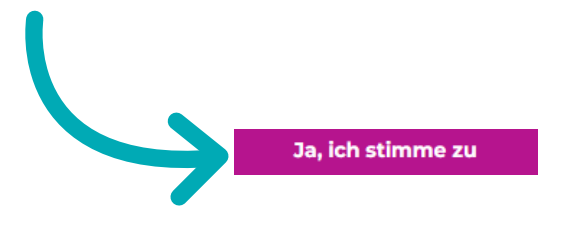

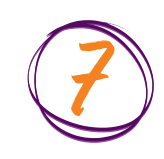

Klicken sie auf *Ja, ich bin wieder dabei!*, um auf Ihre aktive Workstation zuzugreifen. Entdecken Sie die Workstation aufs Neue, informieren Sie sich und planen Sie Ihre nächsten Schritte. Wir freuen uns, dass Sie wieder bei Scentsy sind!

Damit sind wir am Ende unserer Allgemeinen Geschäftsbedingungen angelangt. Wir freuen uns, Sie wieder bei Scentsy begrüßen zu dürfen! Sie können Ihr Konto jetzt wiederherstellen, es sei denn, Sie haben weitere Fragen.

Sind Sie bereit, Ihr Konto wiederherzustellen?

Ja, ich bin wieder dabei! Wiederherstellung abbrechen

Ich habe weitere Fragen.

SCENTSY